ACADÉMIE DE LA RÉUNION Liberté Égalité Fraternité

## TUTORIEL : *SE CONNECTER À EDUCONNECT PARENTS / ELÈVES*

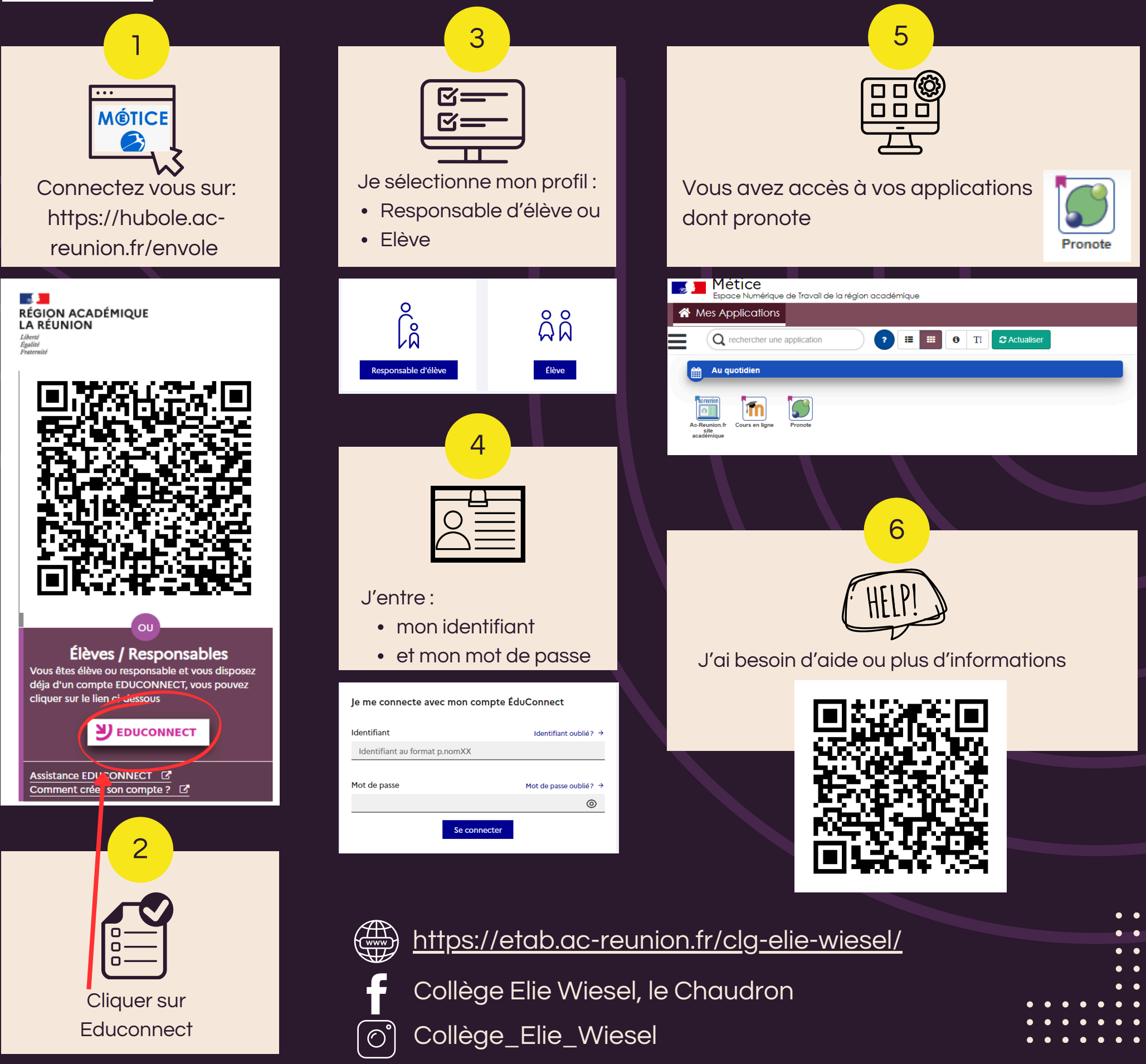

ACADÉMIE DE LA RÉUNION Liberté Egalité Fraternité

## TUTORIEL : INSTALLER PRONOTE SUR MOBILE PARENTS / ELÈVES

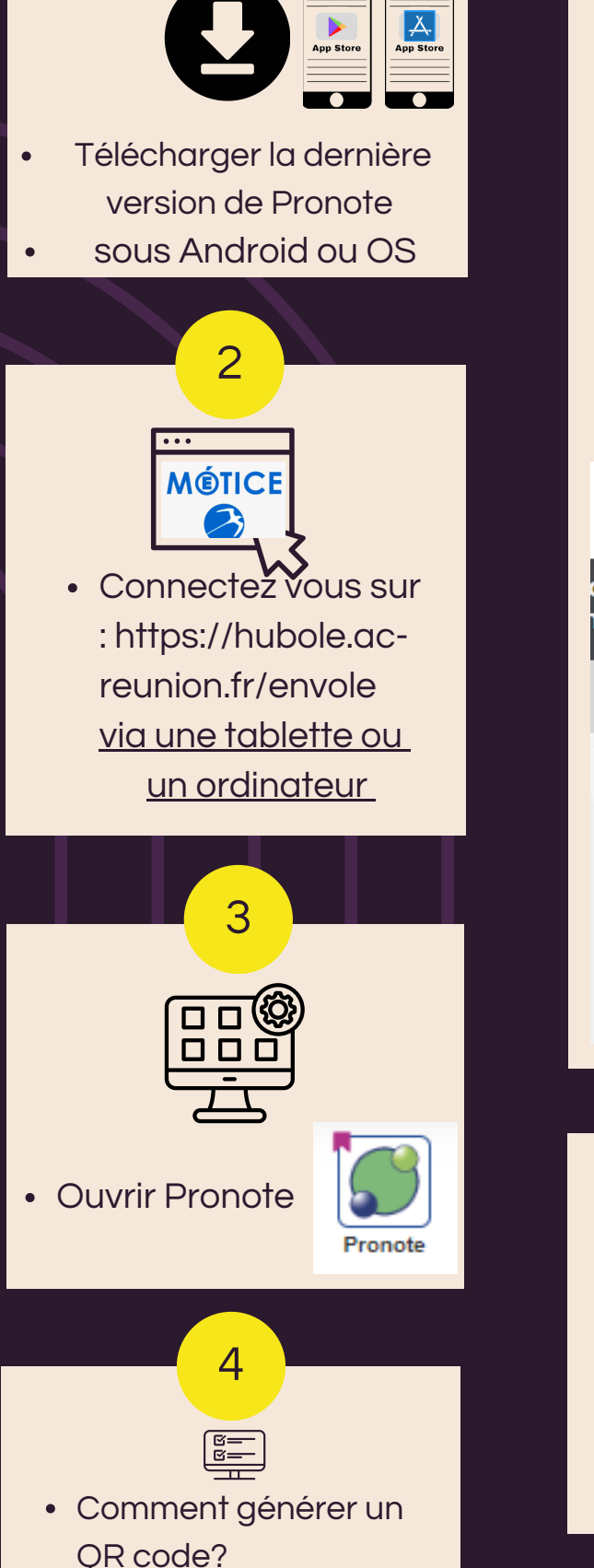

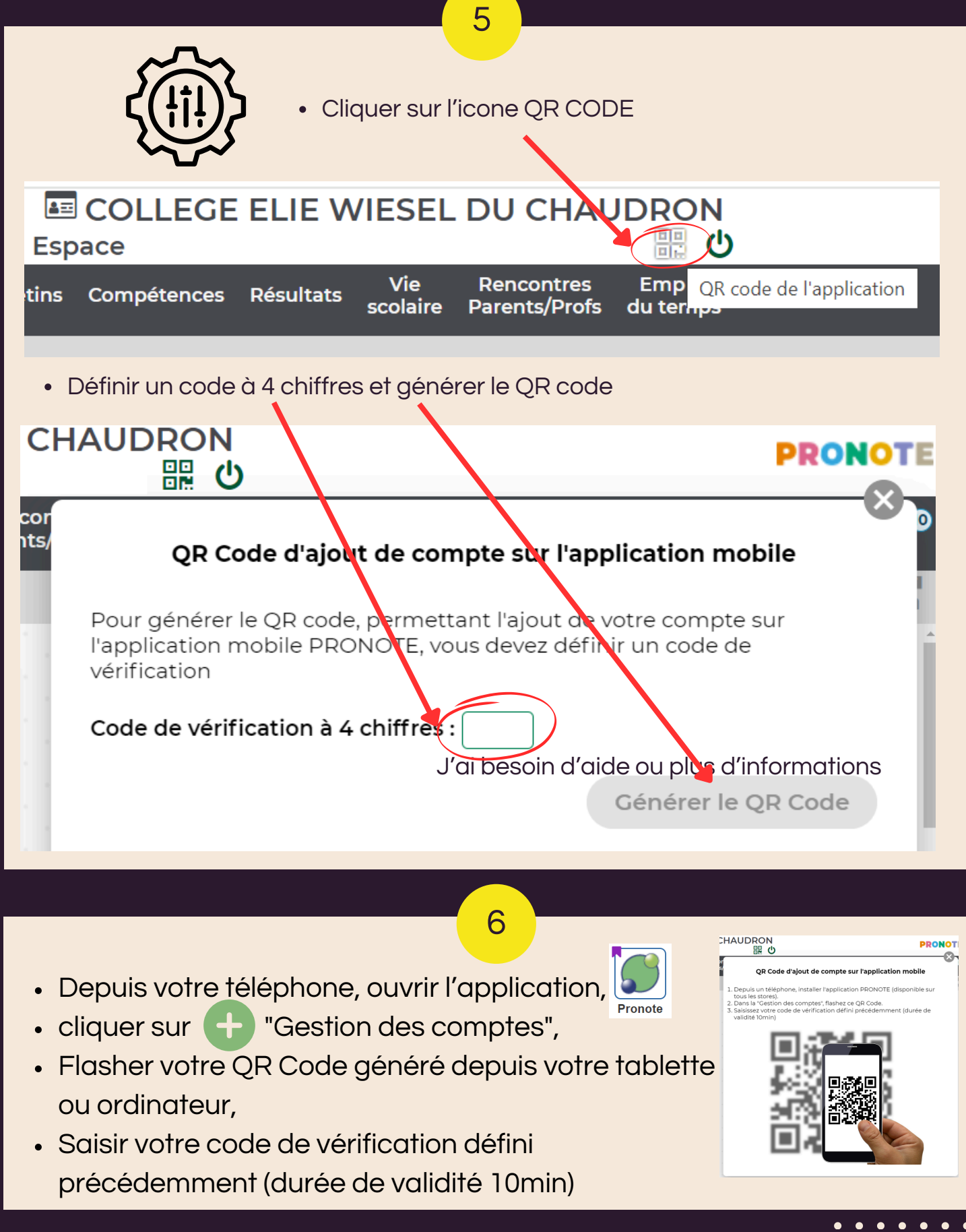